| 产品名称 | 西门子代理-华东区总代理PLC                                   |
|------|---------------------------------------------------|
| 公司名称 | 广东湘恒智能科技有限公司                                      |
| 价格   | .00/件                                             |
| 规格参数 | 西门子变频器:西门子触摸屏<br>西门子伺服电机:西门子PLC<br>西门子直流调速器:西门子电缆 |
| 公司地址 | 惠州大亚湾澳头石化大道中480号太东天地花园2<br>栋二单元9层01号房             |
| 联系电话 | 18475208684 18475208684                           |

## 产品详情

S7-1200 作为Modbus RTU 从站资料来源:西门子官网S7-1200 支持Modbus RTU通信模式的模块可作为Modbus RTU从站。以下以 CPU1215C DC/DC/DC和CM1241 RS485为例,介绍S7-1200 Modbus RTU 从站通信组态及编程步骤。硬件和软件需求及所完成的通信任务:硬件: CPU1215C DC/DC/DC (订货号:6ES7 215-1AG31-0XB0) CM1241 RS485 (订货号:6ES7 241-1CH30-0XB0) PS 307电源(订货号:6ES7307-1KA02-0AA0) PC(带以太网卡) TP以太网电缆软件: **STEP 7 V11** Professional SP2 UPD4 + HSP ModScan(该软件是第三方软件,可以从 Internet 网络下载)所完成的通信任务:将Modbus RTU从站CPU1215C中地址从DB1.DBW0开始的5 个字中的数据,分别读取到Modbus RTU主站ModScan中Modbus地址从40001开始的5个字中。1组态Modbus RTU通信模块在硬件目录里找到 " 点到点 " " CM1241(RS485) " ,双击或拖拽此模块至CPU左侧即可,如下图1所示: " 通信模块 " 图1 组态通信模块接下来,在"设备视图"中用鼠标选中CM1241(RS485)模块,在"属性""端口组 态"中配置此模块硬件接口参数。如下图2所示:以下以传输率=9.6Kbps,奇偶校验=无奇偶校验,数据 位=8位字符,停止位=1,其它保持默认设置为例。 图2 RS485 端口设置最后在"硬件标识符"里确认一下硬件标识符为271,如下图3所示:图3 硬件标识符2添加启动OB在项目树下选择"CPU1215C DC/DC/DC " "程序块""添加新块",在弹出的窗口中选择"OB 组织块" "Startup",添加启动OB 100,如下图4所示:图4 添加启动OB3调用MB COMM LOAD指令为使端口一启动就被设置为Modbus RTU通信模式,可在OB 10 0中调用 "MB\_COMM\_LOAD " 指令。调用 "MB\_COMM\_LOAD " 指令时会自动弹出创建相应背景数据 块的界面,如下图5所示: 图5 调用MB COMM LOAD指令点击"确认"为该指令创建背景数据块后, 为各输入/输出引脚分配地址。尤其需注意MB DB输入引脚需指向" MB SLAVE " 指令的背景数据块,如 下图6所示:注意: " MB\_COMM\_LOAD " 指令输入位 " REQ " 需使用上升沿触发。由于OB 100只在S7-1200启动时执行一次,因此,此例中将"REQ"设为"TRUE"。图6 MB COMM LOAD指 令MB COMM LOAD指令参数意义如下表1所示:引脚说明EN使能端REQ在上升沿执行该指令PORT通 信端口的硬件标识符BAUD波特率选择:3600,6000,12000,2400,4800,9600,19200,38400,57600,

76800,115200(注意:所有其它值均无效)PARITY奇偶检验选择:0-无;1-奇校验;2-偶校验FLOW\_C TRL流控制选择:0-(默认值)无流控制RTS\_ON\_DLYRTS延时选择:0-(默认值)RTS\_OFF\_DLYRTS关 断延时选择:0-(默认值)RESP\_TO响应超时:默认值=1000ms。MB\_MASTER

允许用于从站响应的时间(以毫秒为单位)。MB\_DB对 MB\_MASTER 或 MB\_SLAVE 指令所使用的背景 数据块。DONE完成位:指令执行完成且未出错置1ERROR错误位:0-未检测到错误;1-检测到错误。在 参数STATUS中输出错误代码。STATUS表1

MB\_COMM\_LOAD指令参数意义4创建MB\_HOLD\_REG数据块通过"程序块"

"添加新块",选择"数据块(DB)"创建DB块,选择"标准与S7-300/400兼容",点击"确认"键 ,定义数据区为5个字的数组,如下图7所示:注意:MB\_HOLD\_REG使用的DB访问类型必须是标准与S7-300/400兼容。图7创建MB\_HOLD\_REG数据块5调用MB\_SLAVE指令在OB1中调用MB\_SLAVE指令, 调用该指令时会自动弹出创建相应背景数据块的界面,如下图8所示:图8调用MB\_SLAVE指令点击" 确认"为该指令创建背景数据块后,并为各输入/输出引脚分配地址,如下图9所示:S7-1200作为Modbus RTU从站,MB\_HOLD\_REG指向Modbus保持寄存器数据块的指针。设置如下所示:MB\_HOLD\_REG=P# DB3.DBX0.0 WORD 5。对应关系如下表2所示:Modbus RTU主站Modbus地址Modbus RTU从站CPU1215C 数据缓冲区地址40001DB3.DBW040002DB3.DBW240003DB3.DBW440004DB3.DBW640005DB3.DBW8表2 Modbus地址对应关系图9MB\_SLAVE指令引脚说明EN使能端MB\_ADDRModbus 从站的站地址

。默认地址范围:0至247;扩展地址范围:0至65535MB\_HOLD\_REG指向 Modbus 保持寄存器数据块的指针。必须使用"标准-与S7-300/400兼容"访问类型创建该数据块。NDR新数据

就绪:0-无新数据;1-表示Modbus主站已写入新的数据DR数据读取:0-无数据读取;1-表示Modbus主站 已读取新的数据ERROR错误位STATUS表3 MB\_SLAVE指令参数意义MB\_SLAVE Modbus功能S7-1200代码 功能数据区地址范围数据区CPU地址01读位输出1到8192输出过程映像区Q0.0到Q1023.702读位输入10001 到18192输入映像区I0.0到I1023.704读字输入30001到30512输入映像区IW0到IW102205写位输出1到8192输出 过程映像区Q0.0到Q1023.715写位输出1到8192输出过程映像区Q0.0到Q1023.7表4

Modbus地址到过程映象区的映射MB\_SLAVE Modbus功能S7-1200代码功能数据区地址范围CPU DB数据区 CPU地址03读字保持寄存器40001到49999MB\_HOLD\_REG字1到字9999400001到465535字1到字6553506写字 保持寄存器40001到49999MB\_HOLD\_REG字1到字9999400001到465535字1到字6553516写字保持寄存器4000 1到49999MB\_HOLD\_REG字1到字9999400001到465535字1到字65535表5

Modbus地址到CPU存储区的映射6Modbus

主站软件设置注意:客户机采用ModScan软件测试,该软件是第三方软件,可以从 Internet 网络上下载。 首先在打开的ModScan软件中建立连接,并设置RTU模式的参数:波特率Baud=9600,数据位Data=8,停 止位Stop=1,校验Parity=NONE,如下图10所示:图10 建立ModScan连接选择"File""New" 打开ModScan通信界面,设置Modbus RTU从站的地址Device Id=1,数据开始地址Address=0001,数据长 度Length=5,Modbus数据类型功能码03,如下图11所示:注意:Device

Id设置必须与 "MB\_SLAVE " 指令中输入引脚 "MB\_ADDR " 设置的地址一致。 图11 设置ModScan